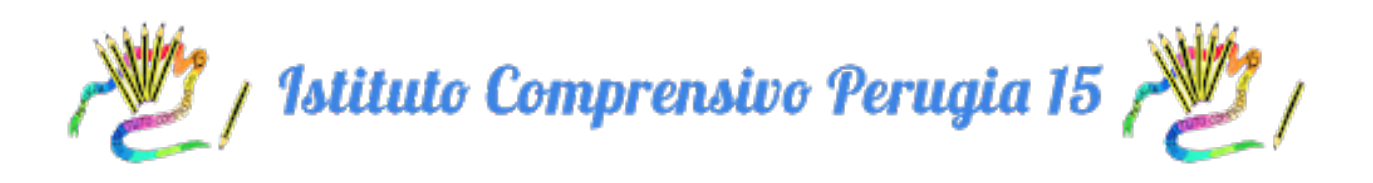

## PROTOCOLLO DI PRIMO ACCESSO ALLA PIATTAFORMA GSUITE

1. APRIRE IL BROWSER GOOGLE CHROME E COLLEGARSI ALLA PAGINA

www.google.it

2. SELEZIONARE IL TASTO BLU CON SOPRA SCRITTO **ACCEDI** CHE SI TROVA IN ALTO A DESTRA DELLA PAGINA

| Google | Apple | profporfidofe-di-O | hm.pdf | Parabola e circo | onferer | nza = docent | i.unimmia | -circolare | www.laprofe | dc/D1-enti | i.pdf |       |          |   |        |   |
|--------|-------|--------------------|--------|------------------|---------|--------------|-----------|------------|-------------|------------|-------|-------|----------|---|--------|---|
|        |       |                    |        |                  |         |              |           |            |             |            |       |       |          |   |        | + |
|        |       |                    |        |                  |         |              |           |            |             |            |       | Gmail | Immagini |   | Accedi |   |
|        |       |                    |        |                  |         |              |           |            |             |            |       |       |          | 1 |        |   |
|        |       |                    |        |                  |         |              |           |            |             |            |       |       | 4        |   |        |   |
|        |       |                    |        |                  |         |              |           |            |             |            |       |       |          |   |        |   |
|        |       |                    |        | <b>JO</b>        | C       |              | e         |            |             |            |       |       |          |   |        |   |
|        |       |                    |        |                  |         | 3            |           |            |             |            |       |       |          |   |        |   |
|        | C     | 2                  |        |                  |         |              |           |            |             |            |       |       |          |   |        |   |
|        |       |                    | Cerc   | a con Google     |         | Mi sento for | tunato    |            |             |            |       |       |          |   |        |   |
|        |       |                    | 00100  | 2001 000gie      |         |              |           |            |             |            |       |       |          |   |        |   |

N.B. SE SI STA UTILIZZANDO UN ALTRO ACCOUNT GOOGLE, È NECESSARIO USCIRE DALL'ACCOUNT IN USO CLICCANDO SULL'ICONA IN ALTO A DESTRA E PREMENDO ESCI

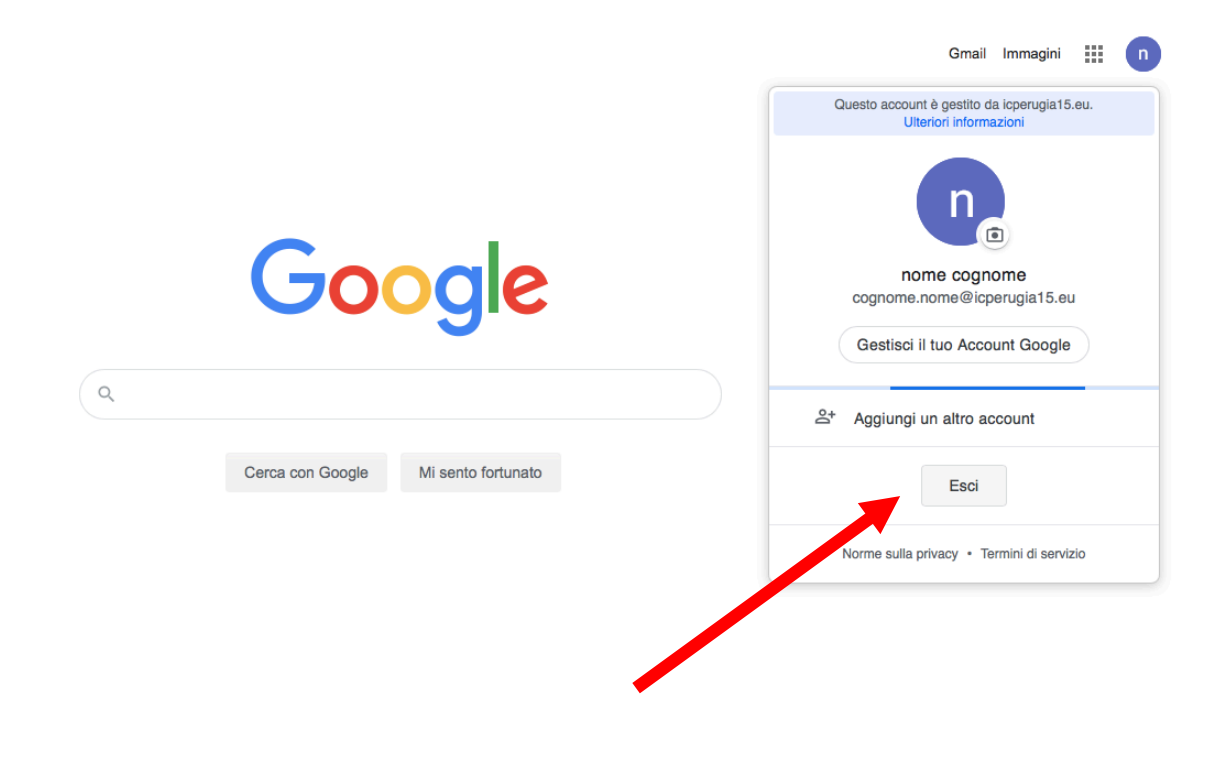

### 3. SELEZIONARE DAL MENU ACCEDI "UTILIZZA UN ALTRO ACCOUNT"

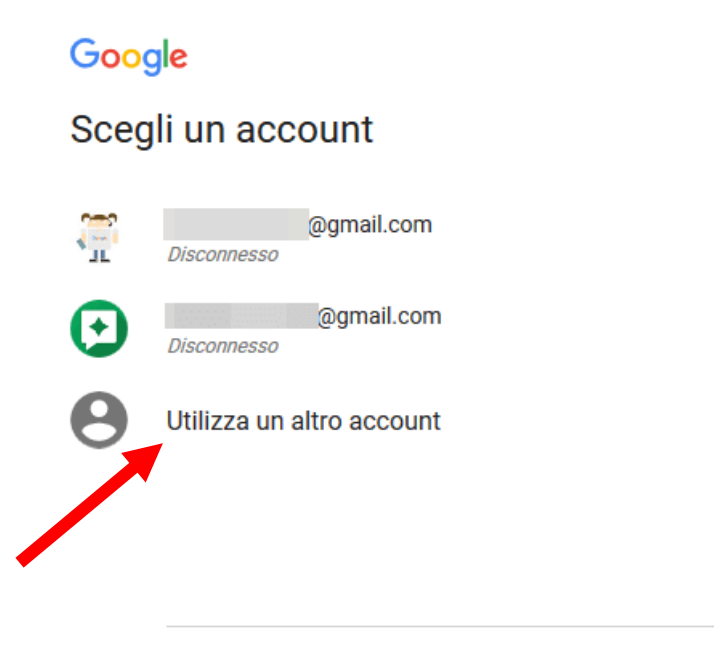

Rimuovi un account

 DIGITARE IN CORSIVO MINUSCOLO IL SEGUENTE INDIRIZZO MAIL, AVENDO CURA DI RISPETTARE l'ORDINE DI INSERIMENTO E SEPARANDO IL COGNOME E IL NOME CON UN PUNTO

# cognome.nome@icperugia15.eu

#### **ESEMPIO:**

# rossi.mario@icperugia15.eu

#### 5. PREMERE **AVANTI**

| Google                                                                                          |                             |                              |
|-------------------------------------------------------------------------------------------------|-----------------------------|------------------------------|
| Accedi                                                                                          |                             |                              |
| Vai alla Console di amn                                                                         | ninistrazi                  | ione                         |
| – Indirizzo email o numero di telefono —                                                        |                             |                              |
| cognome.nome@icperugia15                                                                        | 5.eu                        | <b>†</b> ~                   |
| Non ricordi l'indirizzo email?                                                                  |                             |                              |
|                                                                                                 |                             |                              |
| Non si tratta del tuo computer? Utili<br>navigazione privata per accedere. U                    | zza finestr<br>Iteriori inf | e di<br>ormazioni            |
| Non si tratta del tuo computer? Utili<br>navigazione privata per accedere. U<br>Crea un account | zza finestr<br>Iteriori inf | e di<br>ormazioni<br>Avanti  |
| Non si tratta del tuo computer? Utili<br>navigazione privata per accedere. U<br>Crea un account | zza finestr                 | e di<br>formazioni<br>Avanti |

## N.B. IN CASO DI NOMI COMPOSTI O DI NOMI E COGNOMI DOPPI INSERIRE TUTTI I I COGNOMI E I NOMI, DI SEGUITO, SENZA SPAZI

# bianchirossi.marioluigi@icperugia15.eu

### 6. IMMETTERE COME PASSWORD INIZIALE OTTO ZERI E PREMERE AVANTI

| -                       |                |
|-------------------------|----------------|
| nome cogi               | nome           |
| cognome.nome@icp        | perugia15.eu 🗸 |
| - Inserisci la password |                |
| 0000000                 | ¶~ ⊗           |
|                         | Nascondi pas   |
|                         |                |
| Password dimenticata?   | Avanti         |
|                         |                |
|                         | •              |
|                         |                |

### 7. SELEZIONARE ACCETTA

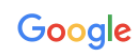

Benvenuto nel tuo nuovo account

 Bervenuto nel tuo nuovo account: cognome.nome@icperugia15.eu. t/account è compatibile con tanti servizi Google, ma è il tuo amministratore di icperugia15.eu che decide a quali servizi puoi accedere. Per suggerimenti sull'utilizzo del tuo nuovo account, visita il Centro assistenza di Google.

 Quando utilizzi servizi Google, il tuo amministratore di dominio ha accesso ai dati del tuo account cognome.nome@icperugia15.eu, inclusi i dati memorizzati sull'account nei servizi Google. Puoi avere uteriori informazioni qui oppure leggendo le norme sulla privacy della tuo arganizzazione, se esistono puoi scegiere di tenere un account Google, puoi gestire l'account che utilizzo con i servizi Google passare da un account all'altro quando vuoi. Il tuo ano uterte e l'immagine del profilo ti consentono di verificare di avere scello l'account che utilizzo di tali servizi à cogle passare da una account all'altro quando vuoi. Il tuo atti servizi di Google attivati dall'amministratore f'ervizi aggiuntivi potrebbero essere regolati anche da termini geolfici del servizi. Il tuo utilizzo dei servizi a qui l'amministratore fi avervizi derevizi a cui l'amministratore fi autorizza ad accedere costituisco l'account cognome.nome@iperugia15.eu, nonché di accettare i Termini di servizio di Google e le Norme sulla privacy di Google. Jeun indicare di avere compreso la descrizione del funzionamento del tuo account cognome.nome@iperugia15.eu, nonché di accettare i Termini di servizio di Google e le Norme sulla privacy di Google.

 Li di servizi di dogole.purgia15.eu, nonché di accettare i Termini di servizio di Google e le Norme sulla privacy di Google.

 Li di servizi di coogle.purgia15.eu, nonché di accettare i Termini di servizio di Google e le Norme sulla privacy di Google.

8. CREARE UNA NUOVA PASSWORD DI ALMENO 8 CARATTERI AVENDO CURA DI CONSERVARLA **ESATTAMENTE COME VIENE SCRITTA** (MAIUSCOLE, MINUSCOLE, NUMERI, SIMBOLI) E SELEZIONA "**CAMBIA PASSWORD**"

| Google                                                              |
|---------------------------------------------------------------------|
| Cambia la password di<br>cognome.nome@icperugia15.eu                |
| Leggi ulteriori informazioni sulla scelta di una password<br>sicura |
| Crea password                                                       |
| 1                                                                   |
| Conferma password Cambia password                                   |
|                                                                     |

DA QUESTO MOMENTO, PER I PROSSIMI ACCESSI, LA PASSWORD DELL'ACCOUNT È QUELLA SCELTA DALL'UTENTE E NON PIÙ LA PASSWORD INIZIALE DI OTTO ZERI